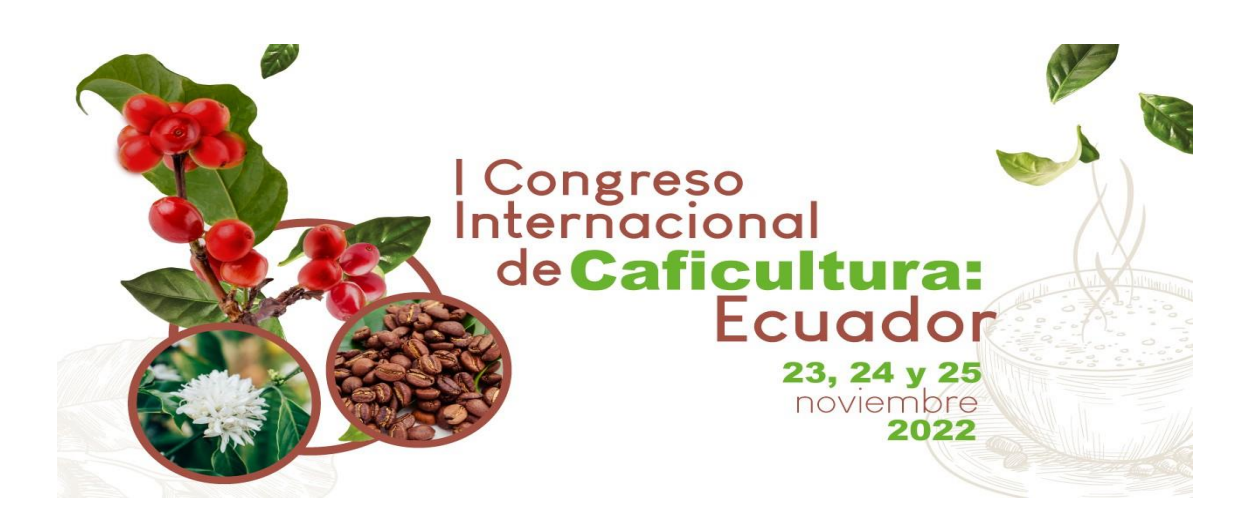

## PASOS PARA REALIZAR LA INSCRIPCIÓN

1. Ingrese a: <u>https://eventos.utpl.edu.ec/caficultura</u>

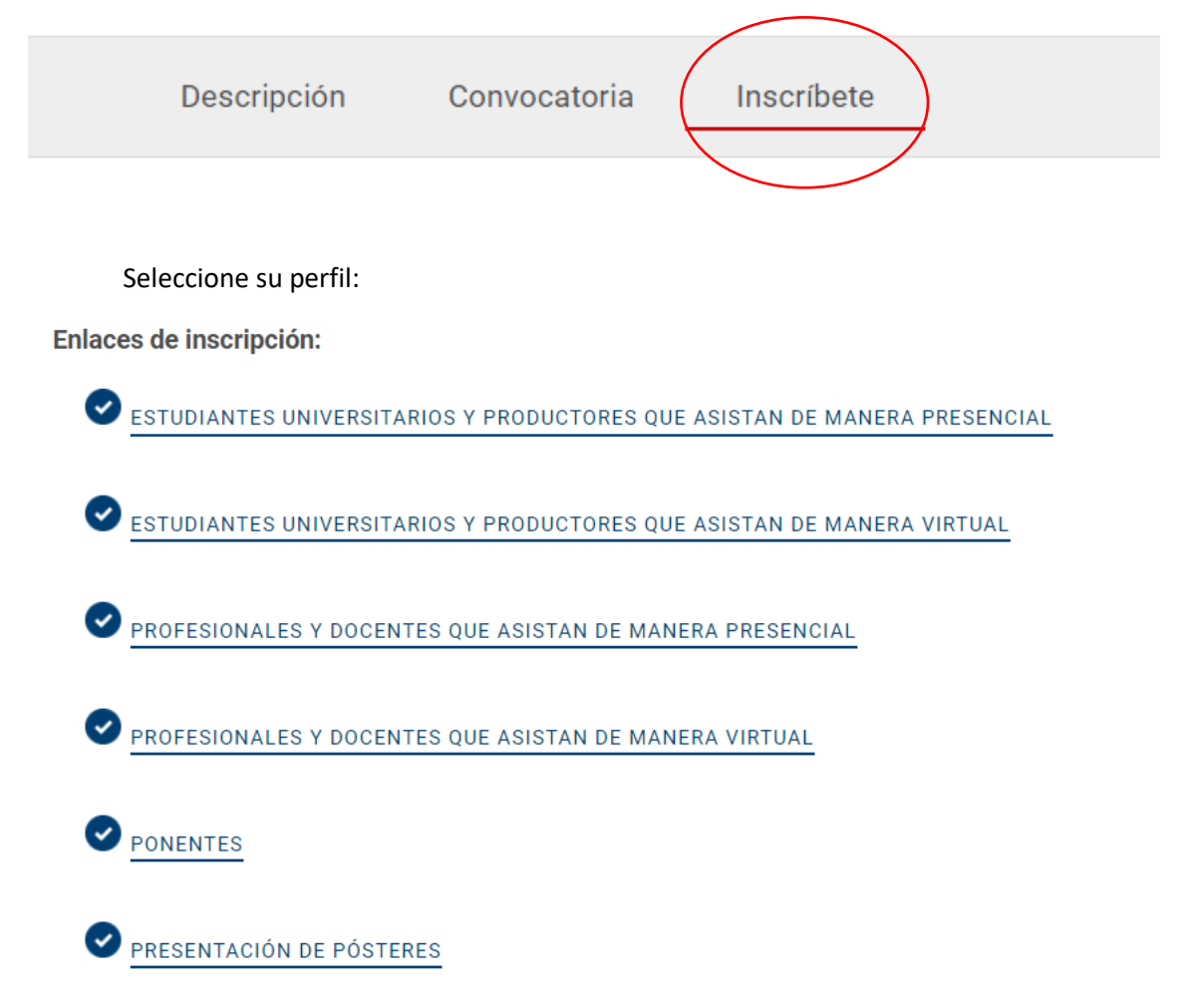

#### 2. INGRESE SUS DATOS

## I CONGRESO CAFICULTURA EST/PROD-PRESEN

|                                       | Curso                                   |                                                                                |
|---------------------------------------|-----------------------------------------|--------------------------------------------------------------------------------|
|                                       | , 16 de septiembre del 2022 - 1         | 8 de septiembre del 2022 v                                                     |
|                                       | Informa                                 | ción personal                                                                  |
| IMPORTANTE: Los datos in certificado. | ngresados deben pertenecer al participa | nte. Estos serán utilizados para el proceso de <b>matrícula</b> y emisión de s |
| Tipo de Identificación                |                                         | V Identificación BUSCAR                                                        |
| Es requerido                          |                                         | Es requerido                                                                   |
| País                                  |                                         | Provincia                                                                      |
| ECUADOR                               | ~                                       | LOJA                                                                           |
| Cantón                                |                                         | Parroquia                                                                      |
| LOJA                                  | ~                                       | ~                                                                              |
| Dirección                             |                                         |                                                                                |
|                                       |                                         |                                                                                |
| Celular                               |                                         | Teléfono                                                                       |
|                                       |                                         |                                                                                |
|                                       |                                         |                                                                                |

# 3. ACEPTE LOS TÉRMINOS

He leído y aceptado los términos y condiciones de Inscripción en Educación Continua.

|          | Vo soy un robot | reCAPTCHA<br>Privacidad - Términos |          |         |
|----------|-----------------|------------------------------------|----------|---------|
| ANTERIOR |                 |                                    | CANCELAR | GUARDAR |

CONTINUAR

#### 4. CLICK EN PRODECER CON EL PAGO

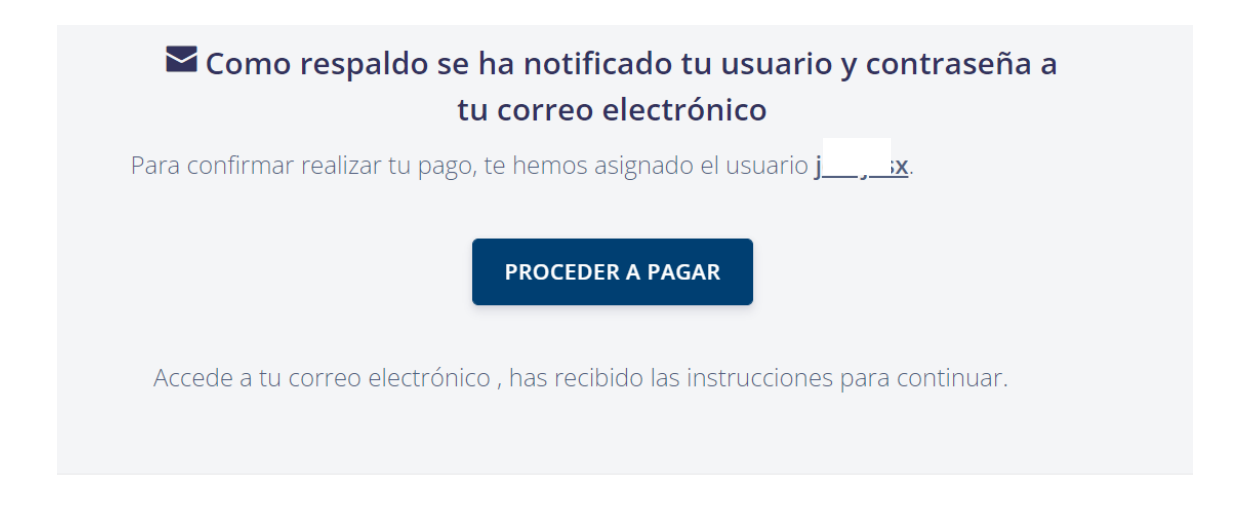

5. REVISE EN SU CORREO ELECTRÓNICO LA NOTIFICACIÓN Y BUSQUE LA OPCIÓN PROCEDER CON EL PAGO

| NU | NOTIFICACIÓN UTPL                                                                                                    | $\odot \hspace{0.1cm} \leftarrow \hspace{0.1cm} \ll \hspace{0.1cm} \rightarrow \hspace{0.1cm} \boxplus \hspace{0.1cm} \cdots$                                           |
|----|----------------------------------------------------------------------------------------------------|----------------------------------------------------------------------------------------------------|
|    | Para:                                                                                                    | Mié 2/11/2022 11:57                                                                                                    |
|    | DITPL                                                                                                    |                                                                                                    |
|    |                                                                                                    | Capacítate en GRANDE<br>Educación Continua                                                                                                    |
|    | Estimado(a): .                                                                                                    |                                                                                                    |
|    | Recibe un cordial saludo de quienes formamos parte de la U<br>enfocados en las exigencias competitivas del mundo actual p            | nidad de Educación Continua de la UTPL. Desde hace 15 años brindamos herramientas<br>ara fortalecer tus habilidades y competencias en el campo académico y profesional. |
|    | Por medio del presente, nos complace informarte que tu MA                                                                            | RÍCULA en tu CURSO se ha realizado de forma satisfactoria.                                                                                                    |
|    | A continuación, te compartimos tus credenciales institucion                                                                          | ales:                                                                                                    |
|    | Usuario:                                                                                                    |                                                                                                    |
|    | Importante:                                                                                                    |                                                                                                    |
|    | <ul> <li>Con estas credenciales debes continuar con el siguien<br/>adapte a tus necesidades ingresando en el siguiente en</li> </ul> | te paso y realiza el pago de tu matrícula por medio de la <u>forma de pago</u> que mejor se<br>lace <mark>Proceder con el pago.</mark>                                  |

#### 6. ESCOJA LA OPCIÓN DE PAGO

| Resumen                 |                                       |                     |                 |                   |
|-------------------------|---------------------------------------|---------------------|-----------------|-------------------|
| Plan de estudios: 2-EDU | CACION CONTINUA/PRESENCIAL-CONG SEMIN | N Y TALLER PRESENCI | AL/I CONGRESO D | E CAFICULTURA EST |
| Periodo: 202210-EDU-0   | CONT - ENE DIC/2022                   |                     |                 |                   |
| Tipo de documento: DEC  | CO - EDUCACIÓN CONTINUA               |                     |                 |                   |
| Detalle de Código       | Descripción                           | Transacción         | Importe         | Pagar             |
| EC02                    | I CONGRESO DE CAFICULTURA EST         | 02-NOV-2022         | \$ 40,00        |                   |
|                         |                                       | Total a pagar       | \$ 40,00        |                   |
|                         | Metodo de pag                         | go: 🔿 Efectivo      | 🔿 Tarjeta       | Pago en linea     |

7. UNA VEZ ENVIADA LA OPCIÓN DE PAGO, usted podrá pagar en línea con las siguientes cuentas, o con su número de cédula en cualquier ventanilla de los bancos en lista.

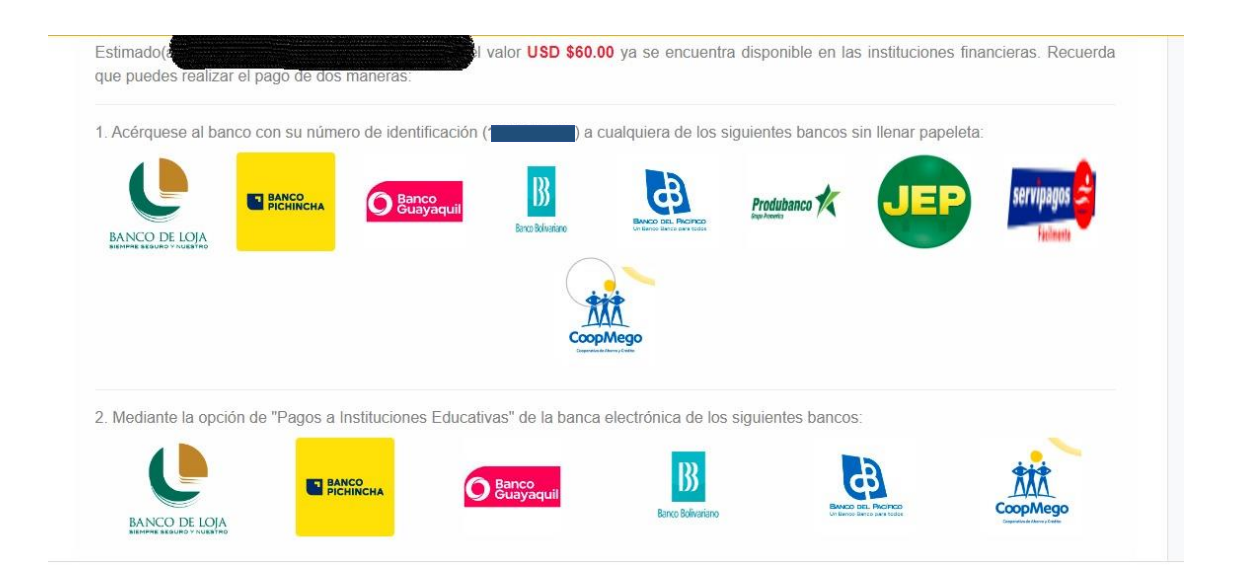